## User Manual Steel Import Monitoring System SIMS v 2.0

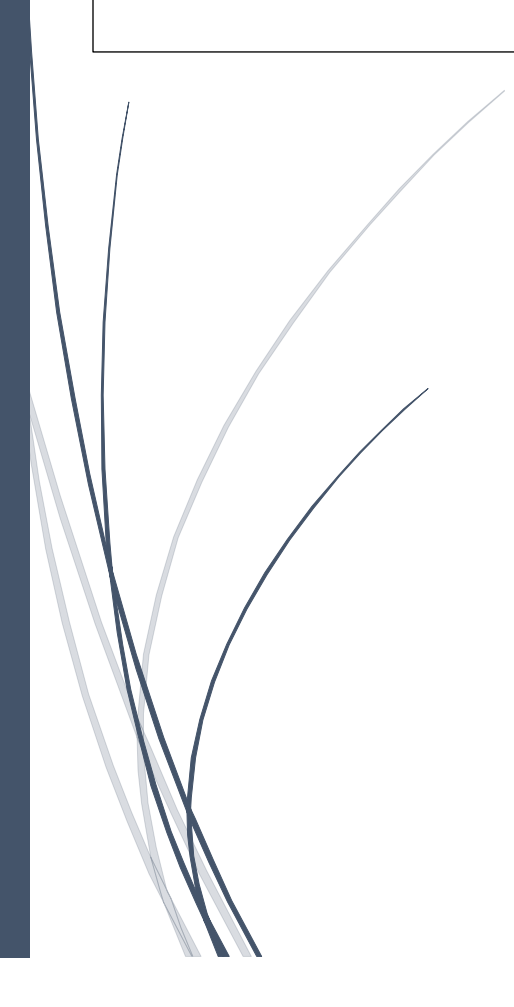

The user will Login to the website: <u>https://sims.steel.gov.in/</u> and this landing page will appear.

| इस्पात मंत्रालय<br>MINISTRY OF STEEL                             | SIMS 2.0<br>Steel Import Monitoring System | इस्पाती इरादा                                   |
|------------------------------------------------------------------|--------------------------------------------|-------------------------------------------------|
|                                                                  | Importer Login Admin Login                 | About Steel Import Monitoring System            |
| e= Register as importer<br>Register here as a new steel importer | IEC Code * Enter your IEC Code             | What is SIMS <b>★</b> How to Re                 |
| <b>JUI View Report</b><br>View report for Customs                | Password<br>Enter your Password            |                                                 |
| View FAQ Frequently Asked Questions                              | Type the above CAPTCHA Code                | Helpdesk Contacts<br>011-23213945, 011-23214201 |
| View User Manual User Manual                                     | LOGIN Create a new user Forgot Password    | Helpdesk Email<br>simshelpdesk@mstcindia.in     |
|                                                                  | Website maintained by MSTC Ltd.            |                                                 |

First time user needs to register themselves by clicking the link "Register as Importer". After clicking registration page will appear.

| 🙀 इस्पात मंत्रालय<br>MINISTRY OF STEEL | SIMS 2.0<br>Steel Import Monitoring System                   | 54 |
|----------------------------------------|--------------------------------------------------------------|----|
|                                        |                                                              | 4  |
|                                        | Importer Registration                                        |    |
|                                        | IEC Code *                                                   |    |
|                                        | 0299003108                                                   |    |
|                                        | IEC Name *                                                   |    |
|                                        | OSTERN PVT LTD                                               |    |
|                                        | IEC Mobile *                                                 |    |
|                                        | 9339873414                                                   |    |
|                                        | IEC Email                                                    |    |
|                                        | soumen.dutta@ostern.co.in                                    |    |
|                                        | By registering you are agreeing to our terms & conditions. * |    |
|                                        | TRAYO Q                                                      |    |
|                                        | Type the above CAPTCHA Code *                                |    |
|                                        |                                                              |    |
|                                        | SUBMIT                                                       |    |

User needs to fill the IEC code and automatically other details such as Name, Email, mobile will get filled. User needs to enter the captcha and agree to terms and conditions. After submitting user will get OTP on mobile and Email for validations.

| इस्पात मंत्रालय<br>MINISTRY OF STEEL | SIMS 2.0<br>Steel Import Monitoring System   | ક્રમ્પાતી इરાવ |
|--------------------------------------|----------------------------------------------|----------------|
|                                      |                                              | 🖀 ВАСК         |
|                                      | OTP Authentication                           |                |
|                                      | OTP has been sent to your Mobile and Email * |                |
|                                      | Enter Mobile OTP *                           |                |
|                                      | Enter Email OTP *                            |                |
|                                      | 8947                                         |                |
|                                      |                                              |                |
|                                      | SUBMIT                                       |                |

After Entering the correct OTP, User needs to create a password for further login by fulling the requirements mentioned in the screen.

| इस्पात मंत्रालय<br>MINISTRY OF STEEL | SIMS 2.0<br>Steel Import Monitoring System                                 | इस्पाती इरादा |
|--------------------------------------|----------------------------------------------------------------------------|---------------|
|                                      |                                                                            | 🖀 ВАСК        |
|                                      | Create Password                                                            |               |
|                                      | Minimum 8 characters atleast 1 Alphabet, 1 Number and 1 Special Character. |               |
|                                      | Create Password*                                                           |               |
|                                      | •••••                                                                      |               |
|                                      | Confirm Password*                                                          |               |
|                                      |                                                                            |               |
|                                      |                                                                            |               |
|                                      | SUBMIT                                                                     |               |
|                                      |                                                                            |               |

After successful registration, user will login on the landing page through IEC code and created password and by entering the correct captcha.

| 💮 इस्पात मंत्रालय<br>MINISTRY OF STEEL             | SIMS 2.0<br>Steel Import Monitoring System | इस्पाती इरादा                                   |
|----------------------------------------------------|--------------------------------------------|-------------------------------------------------|
|                                                    | Importer Login Admin Login                 | About Steel Import Monitoring System            |
| Register here as a new steel importer              | IEC Code *<br>0299003108                   | What is SIMS ★ How to Re                        |
| <b>JUNE VIEW Report</b><br>View report for Customs | Password                                   |                                                 |
| <b>View FAQ</b><br>Frequently Asked Questions      | Type the above CAPTCHA Code<br>ACEHE       | Helpdesk Contacts<br>011-23213945, 011-23214201 |
| View User Manual User Manual                       | LOGIN<br>Create a new user Forgot Password | Helpdesk Email<br>simshelpdesk@mstcindia.in     |
|                                                    | Website maintained by MSTC Ltd.            |                                                 |

After login, user will land to the Home page of the portal which looks like the screen below.

| <b>इस्पात मंत्रालय</b><br>MINISTRY OF STEEL                                                                                                    |                                                                                                    |                                                                    |                                                                                           | S 2.0<br>Monitoring System     |
|----------------------------------------------------------------------------------------------------|----------------------------------------------------------------------------------------------------|--------------------------------------------------------------------|-------------------------------------------------------------------------------------------|--------------------------------|
| Welcome Importer!                                                                                                    | Аноме                                                                                                    | ←CHANGE PASSWORD                                                   | ≔LODGE GRIEVANCE                                                                          | ் <b>LOG OUT</b>               |
| Welco                                                                                                    | ome to Steel Import Monitoring S                                                                                                    | System v2                                                          |                                                                                           |                                |
| • Apply for New Application<br>For import of specific Iron and Steel items defined in<br>the ITC (HS) 2017 Policy. Kindly click here to proceed<br>with the application. | ✓ Update Profile<br>For import whose Mobile or Email has been changed<br>IEC Profile. Kindly click on Update profile to update<br>SIMS portal. | O View My d in Click here to vi in IEC and URN (U while filing the | Registration<br>we the already registered of<br>Jnique Registration Numbe<br>application. | letails using<br>er) generated |
| Explore                                                                                                    | Exp                                                                                                    | lore                                                               |                                                                                           | Explore                        |
|                                                                                                    | SIMS 2.0<br>Steel Import Monitoring System                                                                                                    |                                                                    |                                                                                           |                                |
|                                                                                                    | Website maintained by MSTC Ltd.                                                                                                    |                                                                    |                                                                                           |                                |

The user can change the password through "Change password" link by fulfilling the requirement mentioned in the below screen.

| <b>इस्पात मंत्रालय</b><br>MINISTRY OF STEEL |                                                                            | SIMS 2.0<br>Steel Import Monitoring System |
|---------------------------------------------|----------------------------------------------------------------------------|--------------------------------------------|
| Welcome Importer!                           | AHOME ←CHANGE PASSWORD                                                     | ≔LODGE GRIEVANCE ŮLOG OUT                  |
|                                             | Change Password                                                            |                                            |
|                                             | Minimum 8 characters atleast 1 Alphabet, 1 Number and 1 Special Character. |                                            |
|                                             | Enter current password *                                                   |                                            |
|                                             | Enter new password *                                                       |                                            |
|                                             | Confirm new password *                                                     |                                            |
|                                             | SUBMIT                                                                     |                                            |
|                                             | Website maintained by MSTC Ltd.                                            |                                            |

The user can also Lodge his grievance if he/she faces any difficulties. User needs to enter the text of the grievance and upload a document for its proof. After submitting the grievance user will get a ticket number for further reference.

| <b>इस्पात मंत्रालय</b><br>MINISTRY OF STEEL |                                                                                                    |         |                  |                  | 5 2.0<br>Monitoring System |
|---------------------------------------------|----------------------------------------------------------------------------------------------------|---------|------------------|------------------|----------------------------|
| Q Welcome Importer!                         |                                                                                                    | МНОМЕ   | ←CHANGE PASSWORD | ELODGE GRIEVANCE | ் <b>LOG OUT</b>           |
|                                             |                                                                                                    |         |                  | СН               | ECK STATUS                 |
|                                             | Lodge Grievance                                                                                    |         |                  |                  |                            |
|                                             | Enter Grievance* Upload supporting document (PDf only below 1 MB)* Browse No file selected. SUBMIT |         | ļi,              |                  |                            |
|                                             | Website maintained by MS                                                                           | FC Ltd. |                  |                  |                            |

| The user can check its grievanc | e reply by entering the same ticke | t number in "Check status" link. |
|---------------------------------|------------------------------------|----------------------------------|
|---------------------------------|------------------------------------|----------------------------------|

| इस्पात मंत्रालय<br>MINISTRY OF STEEL |                                |                  |                  | 2.0<br>Monitoring System |
|--------------------------------------|--------------------------------|------------------|------------------|--------------------------|
| Q Welcome Importer!                  | Аноме                          | ←CHANGE PASSWORD | ELODGE GRIEVANCE | ூட்டை                    |
|                                      | Check Grievance Status         |                  |                  |                          |
| Ticket No. :                         | VIEW STATUS                    |                  |                  |                          |
|                                      | Website maintained by MSTC 1td |                  |                  |                          |

If a user has changed its Mobile or Email in DGFT portal, The user can update the same in SIMS portal by entering the IEC code. Automatically latest updates will get fetched and by submitting the details it gets updated in the SIMS portal.

| <b>इस्पात मंत्रालय</b><br>MINISTRY OF STEEL |                     |       |                  |                  | <b>2.0</b><br>Monitoring System |
|---------------------------------------------|---------------------|-------|------------------|------------------|---------------------------------|
| Q Welcome Importer!                         |                     | МНОМЕ | ←CHANGE PASSWORD | ≔LODGE GRIEVANCE | ் <b>LOG OUT</b>                |
|                                             | Update Profile      |       |                  |                  |                                 |
|                                             | IEC Code *          |       |                  |                  |                                 |
|                                             | Enter your IEC Code |       |                  |                  |                                 |
|                                             | IEC Name *          |       |                  |                  |                                 |
|                                             | IEC Mobile *        |       |                  |                  |                                 |
|                                             | IEC Email *         |       |                  |                  |                                 |
|                                             | SUBMIT              |       |                  |                  |                                 |
|                                             |                     |       |                  |                  |                                 |

Website maintained by MSTC Ltd.

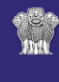

**इस्पात मंत्रालय** MINISTRY OF STEEL

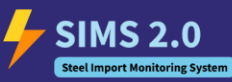

Welcome Importer!

ME CHANGE PASSWORD

GE GRIEVANCE

## SIMS Applications for IEC Code 0299003108

| Draft Complet   | e Pending Payment                                       |                        |                        |      |
|-----------------|---------------------------------------------------------|------------------------|------------------------|------|
| Application No. | Branch Code & Address                                   | Type of Importer       | Current Page           | View |
| MOSSIMS75       | 4 - P12 HIDE ROAD                                       | Actual User            | Declaration Pending    | VIEW |
| MOSSIMS82       | 4 - P12 HIDE ROAD                                       | Advanced Authorization | Items Details Pending  | VIEW |
| MOSSIMS90       | 1 - FACTORY BAKRAHAT ROAD, KUR PO JOKA                  | Trader                 | Items Details Pending  | VIEW |
| MOSSIMS91       | 2 - FACTORY 19 FOOD PARK KANDUA,, AIL                   | Actual User            | Declaration Pending    | VIEW |
| MOSSIMS94       | 5 - NEW INDUSTRIAL SHED 3/3 3/4, AT SECTOR- I FALTA SEZ | Actual User            | Items Details Pending  | VIEW |
| MOSSIMS95       | 6 - 279, RAI BAHADUR ROAD                               | Actual User            | Declaration Pending    | VIEW |
| MOSSIMS96       | 1 - FACTORY BAKRAHAT ROAD, KUR PO JOKA                  | Actual User            | Items Details Pending  | VIEW |
| MOSSIMS98       | 5 - NEW INDUSTRIAL SHED 3/3 3/4, AT SECTOR- I FALTA SEZ | Advanced Authorization | Seller Details Pending | VIEW |
| MOSSIMS99       | 1 - FACTORY BAKRAHAT ROAD, KUR PO JOKA                  | Trader                 | Attachments Pending    | VIEW |
| MOSSIMS100      | 1 - FACTORY BAKRAHAT ROAD, KUR PO JOKA                  | Actual User            | Items Details Pending  | VIEW |
| MOSSIMS101      | 1 - FACTORY BAKRAHAT ROAD, KUR PO JOKA                  | Actual User            | Seller Details Pending | VIEW |
| MOSSIMS103      | 2 - FACTORY 19 FOOD PARK KANDUA,, AIL                   | Actual User            | Declaration Pending    | VIEW |
| MOSSIMS104      | 4 - P12 HIDE ROAD                                       | Trader                 | Declaration Pending    | VIEW |
| MOSSIMS105      | 6 - 279, RAI BAHADUR ROAD                               | Advanced Authorization | Declaration Pending    | VIEW |
| MOSSIMS106      | 4 - P12 HIDE ROAD                                       | Trader                 | Seller Details Pending | VIEW |
| MOSSIMS107      | 1 - FACTORY BAKRAHAT ROAD, KUR PO JOKA                  | Actual User            | Declaration Pending    | VIEW |
| MOSSIMS108      | 4 - P12 HIDE ROAD                                       | Actual User            | Items Details Pending  | VIEW |
| MOSSIMS109      | 6 - 279, RAI BAHADUR ROAD                               | Trader                 | Items Details Pending  | VIEW |
| MOSSIMS110      | 4 - P12 HIDE ROAD                                       | Trader                 | Declaration Pending    | VIEW |
| MOSSIMS111      | 5 - NEW INDUSTRIAL SHED 3/3 3/4, AT SECTOR- I FALTA SEZ | Advanced Authorization | Declaration Pending    | VIEW |
| MOSSIMS112      | 6 - 279, RAI BAHADUR ROAD                               | Advanced Authorization | Declaration Pending    | VIEW |

Website maintained by MSTC Ltd.

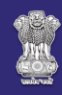

## **इस्पात मंत्रालय** MINISTRY OF STEEL

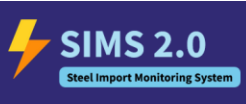

Payment Pending

VIEW

Actual User

Welcome Importer

MOSSIMS87

1

HOME ←CHANGE PASSWORD :=LODGE GRIEVANCE ULOG OUT

## SIMS Applications for IEC Code 0299003108

| Draft         | Complete     | Pe  | nding Paym                            | lent                                                       |                           |          |                     |                         |
|---------------|--------------|-----|---------------------------------------|------------------------------------------------------------|---------------------------|----------|---------------------|-------------------------|
| SIMS Reg. No. |              |     | No. of Branch Code & Address<br>Items |                                                            | Type of Importer          | Status   | View<br>Application | View Payment<br>Receipt |
| MOSS          | IMS100724000 | 080 | 2                                     | 2 - FACTORY 19 FOOD PARK<br>KANDUA,, AIL                   | Actual User               | Complete | VIEW                | VIEW                    |
| MOSS          | IMS100724000 | 081 | 2                                     | 1 - FACTORY BAKRAHAT ROAD, KUR<br>PO JOKA                  | Trader                    | Complete | VIEW                | VIEW                    |
| MOSS          | IMS110724000 | 083 | 2                                     | 5 - NEW INDUSTRIAL SHED 3/3 3/4, AT<br>SECTOR- I FALTA SEZ | Advanced<br>Authorization | Complete | VIEW                | VIEW                    |
| MOSS          | IMS110724000 | 084 | 1                                     | 6 - 279, RAI BAHADUR ROAD                                  | Actual User               | Complete | VIEW                | VIEW                    |
| MOSS          | IMS120724000 | 085 | 3                                     | 1 - FACTORY BAKRAHAT ROAD, KUR<br>PO JOKA                  | Actual User               | Complete | VIEW                | VIEW                    |
| MOSS          | IMS190724000 | 092 | 1                                     | 2 - FACTORY 19 FOOD PARK<br>KANDUA,, AIL                   | Actual User               | Complete | VIEW                | VIEW                    |
| MOSS          | IMS220724000 | 102 | 3                                     | 1 - FACTORY BAKRAHAT ROAD, KUR<br>PO JOKA                  | Trader                    | Complete | VIEW                | VIEW                    |

Website maintained by MSTC Ltd.

|   | <b>इस्पा</b><br>MINIS                                                                    | <b>/</b> s | SIMS 2.0<br>Steel Import Monitoring System |            |         |                  |        |      |  |
|---|------------------------------------------------------------------------------------------|------------|--------------------------------------------|------------|---------|------------------|--------|------|--|
| 9 | Welcom                                                                                   | ne Importe | ORD                                        | evance ပံ၊ | .OG OUT |                  |        |      |  |
|   | SIMS Applications for IEC Code 0299003108       Draft     Complete       Pending Payment |            |                                            |            |         |                  |        |      |  |
|   | SIMS Reg. No.                                                                            |            | No. of Items Branch Code & Address         |            |         | Type of Importer | Status | View |  |

1 - FACTORY BAKRAHAT ROAD, KUR PO JOKA

Website maintained by MSTC Ltd.